# %Lepide

**CONFIGURATION GUIDE** 

# HOW TO INSTALL AND UNINSTALL THE LDSP

### **Table of Contents**

| 1 | Introduction                                       | .3 |
|---|----------------------------------------------------|----|
| 2 | How to Install Lepide Data Security Platform       | .3 |
| 3 | How to Uninstall the Lepide Data Security Platform | .9 |
| 4 | Support                                            | 11 |
| 5 | Trademarks                                         | 11 |

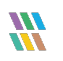

#### 1 Introduction

The guide explains how to Install and uninstall the Lepide Data Security Platform.

## 2 How to Install the Lepide Data Security Platform

- Run the setup file **setup\_23\_1.exe** from the LDSP Setup folder to start the installation
- Follow the on-screen instructions to install the solution. The installation steps are listed below:
- From the Welcome Screen, click **Next** to install the Lepide Data Security Platform

| <i>\\\</i> | - 🗆 X                                                                         |
|------------|-------------------------------------------------------------------------------|
| Lepide     | Welcome to the Lepide Data Security<br>Platform Setup Wizard                  |
| • B>       | This will install Lepide Data Security Platform on your computer.             |
|            | It is recommended that you close all other applications before<br>continuing. |
| E 🛛 🏓      | Click Next to continue, or Cancel to exit Setup.                              |
|            |                                                                               |
| II. 2      |                                                                               |
|            | Next> Cancel                                                                  |

Figure 1: The Welcome Screen

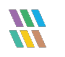

• Choose I accept the agreement and click Next

| icence Agreement                                                                                                    |                                                                           |                                                          |        |
|----------------------------------------------------------------------------------------------------|---------------------------------------------------------------------------|----------------------------------------------------------|--------|
| Please read the following important informatio                                                                          | on before continuing.                                                     |                                                          |        |
| Please read the following Licence Agreement<br>before continuing with the installation.                                 | t. You must accept the                                                    | erms of this agree                                       | ment   |
|                                                                                                    |                                                                           |                                                          | ^      |
| Terms and Conditions of Lepide                                                                                          |                                                                           |                                                          |        |
| Lepide. Copyright © 2023, All rights reserve                                                                            | ved.                                                                      |                                                          |        |
| Please read the licence agreement ca<br>product. You acknowledge that you hav<br>understood it and agree to be bound by | refully before installi<br>ve read this licence<br>r its terms. If you do | ing or using this<br>agreement, have<br>not agree to the |        |
| I accept the agreement                                                                                                  |                                                                           |                                                          |        |
| OI do not accept the agreement                                                                                          |                                                                           |                                                          |        |
|                                                                                                    | < Back                                                                    | Next>                                                    | Cancel |

Figure 2: Accept the Licence Agreement

• Browse the Location Path and click **Next** to continue

| **                                                                                                    | _            |        | ×     |
|----------------------------------------------------------------------------------------------------|--------------|--------|-------|
| Select Destination Location<br>Where should Lepide Data Security Platform be installed?                                             |              |        | ***   |
| Setup will install Lepide Data Security Platform into the follow                                                                    | ving folder. |        |       |
| To continue, click Next. If you would like to select a different folder, cl<br>C:\Program Files (x86)\Lepide Data Security Platform | ick Browse.  | Browse |       |
|                                                                                                    |              |        |       |
|                                                                                                    |              |        |       |
| At least 4.653,8 MB of free disk space is required.                                                                                 |              |        |       |
| < Back                                                                                                    | Next>        | С      | ancel |

Figure 3: Select Destination Location

| Select D<br>Where | estination Location<br>eshould Lepide Data Security Platform be installed?                                                           |      |        |
|-------------------|----------------------------------------------------------------------------------------------------|------|--------|
| <b>]</b><br>To co | Setup will install Lepide Data Security Platform into the following folder.<br>Folder Exists                                         | ×    | ]      |
| C:\Pr             | The folder:<br>C:\Program Files (x86)\Lepide Data Security Platform<br>already exists. Would you like to install to that folder anyw | vay? |        |
| Atlea             | Yes No                                                                                                    |      | Cancel |

• If the Folder Already Exists it will ask for Confirmation, select **Yes** to continue

Figure 4: Confirmation if Folder Exists

• Wait until the installation Process is complete

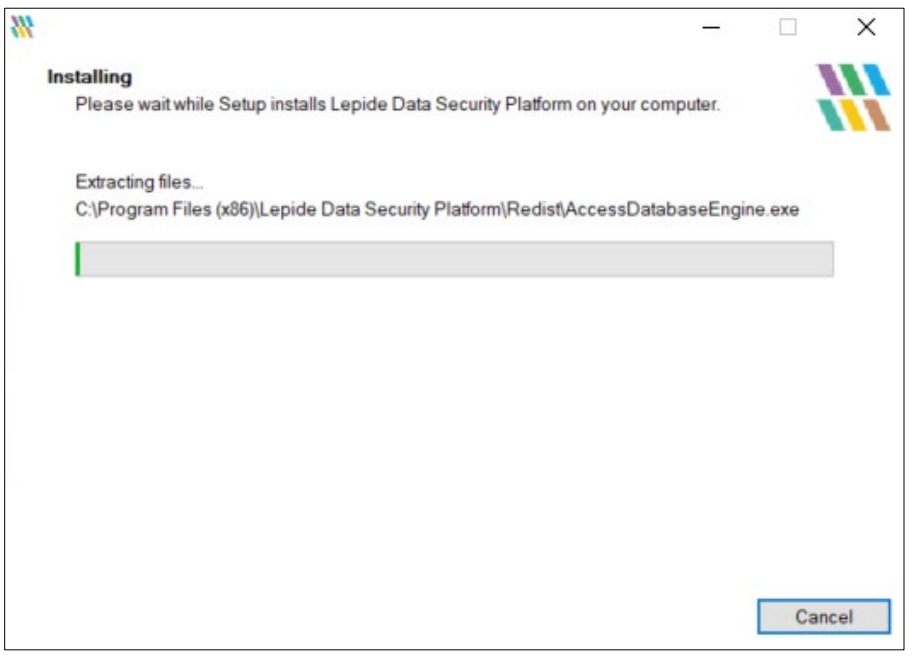

Figure 5: Installation

• When the installation process is complete, a message for successful installation appears in the wizard:

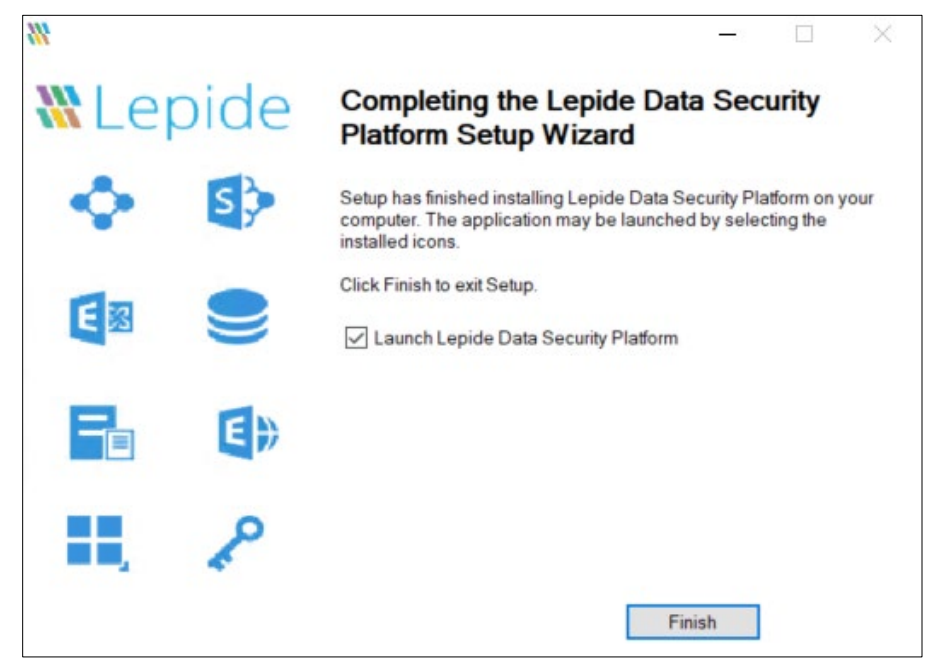

Figure 6: Installation Successful

- Click **Finish** to complete the process
- If you have checked **Launch Lepide Data Security Platform**, it will close the installation wizard and launch the Solution

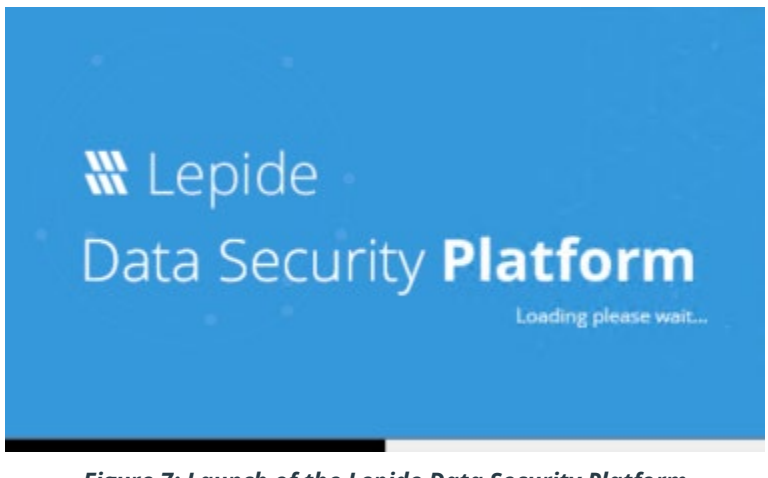

Figure 7: Launch of the Lepide Data Security Platform

• The Welcome Screen appears once the solution is launched for the first time:

| Acces | s Governance Insights Risk Analysis 360 View | SharePoint Online Exchange Online File Serv | er SharePoint Server  | Demain                                                               |                       |   |                                 |                  |              |
|-------|----------------------------------------------|---------------------------------------------|-----------------------|----------------------------------------------------------------------|-----------------------|---|---------------------------------|------------------|--------------|
|       | 0<br>Sieffolder interactions today           | 0<br>Files copied today                     | D Ries modified today |                                                                      | D<br>Files classified |   | O     Group modifications today | D<br>State files |              |
| 3     | iveFeed                                      | J                                           | _                     |                                                                      |                       |   |                                 |                  | Create Alert |
| •     |                                              |                                             | S                     | ervice Credentials<br>lease provide a service account to r           | run the service.      | × |                                 |                  |              |
| 2     |                                              |                                             |                       | This account Uner Neme Idap?     Password I     Local System Account | anand Brown           | 6 |                                 |                  |              |
| R     | ailed Logons Per Day                         |                                             |                       |                                                                      | OK Cancel             |   |                                 |                  |              |
|       |                                              |                                             | L                     |                                                                      |                       |   |                                 |                  |              |

Figure 8: Service Credentials

• You can configure this option to select the User Account with which you want to create and run the Windows Service of the Lepide Data Security Platform. This setting appears on the Welcome Screen when you are running the solution for the first time:

| =         | Access Generationa Real Access Stat View Strategie Online Ris Server Stategie Online Ris Server Stateg |                    |                                                                                                    |                                       |                           |             |              |  |  |  |
|-----------|----------------------------------------------------------------------------------------------------|--------------------|----------------------------------------------------------------------------------------------------|---------------------------------------|---------------------------|-------------|--------------|--|--|--|
|           | nitializing. Please wait                                                                                                    |                    |                                                                                                    |                                       |                           |             | 2 2          |  |  |  |
| <b>6</b>  | 0                                                                                                    | 0                  | 関 о                                                                                                    | <b>b</b> 0                            | ۷ 🙉 و                     | 0           |              |  |  |  |
| ^         | File/Folder interactions today                                                                                                    | Files copied today | Files modified today                                                                                                    | Files classified                      | Group modifications today | Stale files |              |  |  |  |
| a.<br>[]; | <b>V</b> 0                                                                                                    | <b>E</b> 0         |                                                                                                    |                                       |                           |             | -            |  |  |  |
| 8         | LiveFeed                                                                                                    |                    |                                                                                                    | ×                                     |                           |             | Crease Alert |  |  |  |
| 0<br>7    |                                                                                                    |                    | Service Credentials<br>Peace provide a service account<br>User Na<br>Peace<br>Local System<br>Starting LDSPApache Service. | source condentials updated accessibly |                           |             |              |  |  |  |
|           | Failed Logons Per Day                                                                                                    |                    |                                                                                                    | OK Cantel                             |                           |             |              |  |  |  |
|           |                                                                                                    |                    |                                                                                                    |                                       |                           |             |              |  |  |  |

Figure 9: Successful Update of Service Credentials

• The Home Screen after the Credentials are validated:

| an Governance Indigate Rei Ausyste 300 Vew Standhort Online Estange-Online File Saver Standholt Sever Danah<br>Adate Information                                                                                                    |                                                                                                    |        |                       |                                |               |  |  |  |  |
|----------------------------------------------------------------------------------------------------|----------------------------------------------------------------------------------------------------|--------|-----------------------|--------------------------------|---------------|--|--|--|--|
| File/Folder interactions today                                                                                                    | 0<br>Files copied today                                                                                                    | iio, 0 | 0<br>Files classified | 0<br>Group modifications today | C State files |  |  |  |  |
| 0                                                                                                    | <b>e</b> 0                                                                                                    |        |                       |                                |               |  |  |  |  |
| Interded         Control           Starting         Are Hause: Mydianti         P           Control         Control         P           Control         Control         P           Cont |                                                                                                    |        |                       |                                |               |  |  |  |  |
| Failed Logons Per Day                                                                                                    | 2222021/21171215A MA     rele assignment/com/DBPC/Configuration/Services/Microsoft Exchange/First Organization/RBAC/Role Assignments/ApplicationImpersonation-Govind-51     was created by: LDSP2/DEXCH13MS     at : DC022LDSP2.com     at : DC022LDSP2.com     at : DC022LDSP2.com |        |                       |                                |               |  |  |  |  |
|                                                                                                    |                                                                                                    |        |                       |                                |               |  |  |  |  |
|                                                                                                    |                                                                                                    |        |                       |                                |               |  |  |  |  |

Figure 10: The Home Screen

#### 3 How to Uninstall the Lepide Data Security Platform

- Go to Start, Settings, Apps, Lepide Data Security Platform
- Click the **Uninstall** button

| ம் Home           | Apps & features                    |                             |
|-------------------|------------------------------------|-----------------------------|
| Find a setting    |                                    | 1/5/2023                    |
| Apps              | Azure Data Studio                  | <b>605 MB</b><br>5/9/2023   |
| E Apps & features | Google Chrome                      | 5/19/2023                   |
| i⊐ Default apps   | Intel(R) Wireless Bluetooth(R)     | <b>17.1 MB</b><br>3/24/2022 |
| Apps for websites | Intel® Graphics Driver             | <b>74.2 MB</b><br>3/24/2022 |
| T Startup         | Intel® PROSet/Wireless Software    | <b>410 MB</b><br>3/24/2022  |
|                   | LDSP Web Console                   | <b>1.28 GB</b><br>8/8/2023  |
|                   | Lepide Data Security Platform      | <b>4.56 GB</b><br>9/28/2023 |
|                   | Modify                             | Uninstall                   |
|                   | Microsoft .NET Framework 4.6.2 SDK | <b>20.2 MB</b><br>9/8/2023  |

Figure 11: Uninstall the Lepide Data Security Platform

• Select **Uninstall** to confirm uninstallation of the Lepide Data Security Platform

| 命 Home                | Apps & features                |                                                                    |  |  |  |
|-----------------------|--------------------------------|--------------------------------------------------------------------|--|--|--|
| Find a setting        | LG2 1/5/2023                   |                                                                    |  |  |  |
| Apps                  | Azure Data Studio              | <b>605 MB</b><br>5/9/2023                                          |  |  |  |
| E Apps & features     | Google Chrome                  | 5/19/2023                                                          |  |  |  |
| 🗄 Default apps        | Intel(R) Wireless Bluetooth(R) | <b>17.1 MB</b><br>3/24/2022                                        |  |  |  |
| (F) Apps for websites | Intel® Graphics Driver         | 74.2 MB<br>3/24/2022                                               |  |  |  |
| ☐ Startup             | Intel® PROSet/Wireless Softwar | e 410 MB<br>3/24/2022                                              |  |  |  |
|                       | LDSP Web Console               | 1.28 GB                                                            |  |  |  |
|                       | Lepide Data Security Platform  | This app and its related info will be<br>uninstalled.<br>Uninstall |  |  |  |
|                       |                                | Modify Uninstall                                                   |  |  |  |

Figure 12: Confirm Uninstallation

• Select **Uninstall** again to confirm uninstallation

| ம் Home            | Apps & features                               |                                                        |
|--------------------|-----------------------------------------------|--------------------------------------------------------|
| Find a setting     | LE Z                                          | 1/5/2023                                               |
| Apps               | Azure Data Studio                             | <b>605 MB</b><br>5/9/2023                              |
| IΞ Apps & features | Google Chrome                                 | 5/19/2023                                              |
| I⊒+ Default apps   | Intel(R) Wireless Bluetooth(R)                | <b>17.1 MB</b><br>3/24/2022                            |
| Apps for websites  | Intel® Graphics Driver                        | 74.2 MB                                                |
| ₽ Startup          | Intel® PROSet/Wireless Software               | 3/24/2022<br>410 MB<br>3/24/2022                       |
|                    | LDSP Web Console                              | 1.28 GB<br>8/8/Lepide Data Security Platform Uninstall |
|                    | Lepide Data Security Platform                 | 4.5<br>9/28/ Platform and all of its components?       |
|                    | Modify                                        | Uninst Yes No                                          |
|                    | Microsoft .NET Framework 4.6.2 SDK            | 20.2 мв<br>9/8/2023                                    |
|                    | Microsoft .NET Framework 4.6.2 Targeting Pack | 40.4 MB                                                |

Figure 13: Start the Uninstallation Process

• Select **Yes** to start the uninstallation process

#### 4 Support

If you are facing any issues whilst installing, configuring, or using the solution, you can connect with our team using the contact information below.

#### **Product Experts**

USA/Canada: +1(0)-800-814-0578 UK/Europe: +44 (0) -208-099-5403 Rest of the World: +91 (0) -991-004-9028

#### **Technical Gurus**

USA/Canada: +1(0)-800-814-0578 UK/Europe: +44 (0) -208-099-5403 Rest of the World: +91(0)-991-085-4291

Alternatively, visit <u>https://www.lepide.com/contactus.html</u> to chat live with our team. You can also email your queries to the following addresses:

sales@Lepide.com

support@Lepide.com

To read more about the solution, visit https://www.lepide.com/data-security-platform/.

#### 5 Trademarks

Lepide Data Security Platform, Lepide Data Security Platform App, Lepide Data Security Platform App Server, Lepide Data Security Platform (Web Console), Lepide Data Security Platform Logon/Logoff Audit Module, Lepide Data Security Platform for Active Directory, Lepide Data Security Platform for Group Policy Object, Lepide Data Security Platform for Exchange Server, Lepide Data Security Platform for SQL Server, Lepide Data Security Platform SharePoint, Lepide Object Restore Wizard, Lepide Active Directory Cleaner, Lepide User Password Expiration Reminder, and LiveFeed are registered trademarks of Lepide Software Pvt Ltd.

All other brand names, product names, logos, registered marks, service marks and trademarks (except above of Lepide Software Pvt. Ltd.) appearing in this document are the sole property of their respective owners. These are purely used for informational purposes only.

Microsoft<sup>®</sup>, Active Directory<sup>®</sup>, Group Policy Object<sup>®</sup>, Exchange Server<sup>®</sup>, Exchange Online<sup>®</sup>, SharePoint<sup>®</sup>, and SQL Server<sup>®</sup> are either registered trademarks or trademarks of Microsoft Corporation in the United States and/or other countries.

NetApp® is a trademark of NetApp, Inc., registered in the U.S. and/or other countries.

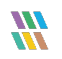